吹田市留守家庭児童育成室入室許可申請 入力マニュアル

〈目次〉

| Ι | 申請の注意点について・・・・・・・・・・・・・・・・・・・・・・・・・・・・ | I |
|---|----------------------------------------|---|
| 2 | 申請の手順について・・・・・・・・・・・・・・・・・・・・・・・・      | 2 |
| 3 | LoGo フォームアカウントを作成した場合にできること ・・・・・・・・・・ | 9 |

\_\_\_\_\_

- 1 申請の注意点について
- (1)事前に保護者の「保育を必要とする事由の証明書」(勤務(内定)証明書、診断書、在学証 明書など)等の提出書類を必ず御準備ください(最後のページに画像を添付する項目がござ います。必須の提出書類(※)については、添付がないと申請を完了できません)。

提出書類は PDF・Excel 又はスマートフォンで撮影した写真のデータを添付してください。

(※)必須の提出書類

## 【全員必須の書類】

●勤務(内定)証明書、診断書、在学証明書等の保育を必要とする事由の証明書

【対象者のみ必須の書類】

- ●住居の契約書の写し等の住居に関する書類(転居先の校区の育成室への入室申請をされる場合)
- ●小学校の指定校変更・区域外就学許可願の写し(校区外申請をしている(予定)の場合)
- ●離婚を前提に裁判・調停中であることを証明する書類(「離婚を前提に裁判・調停中」を 理由にひとり親世帯として申請する場合)

※すでに離婚成立済みの場合は、その事実を証明する書類の提出は不要です。

## 【保育料の減額・免除の申請をする場合の必須の提出書類】

- ●生活保護受給証明書(「生活保護世帯」を理由に減免の申請をする場合)
- ●市民税課税証明書(「市民税非課税世帯」を理由に減免の申請をする場合)
- 令和7年度入室申請:令和6年度の市民税課税証明書<令和5年の収入>

※令和6年1月1日時点で吹田市に住民登録があった方で、吹田市が保有する住民税の課税状況を放課後子ども育成室職員が参照することに申請フォーム上で同意された方は証明書の添付は 不要です。

令和6年度入室申請:令和5年度の市民税課税証明書<令和4年の収入>

●源泉徴収票・確定申告書等(「所得税非課税世帯」を理由に減免の申請をする場合)
 令和7年度入室申請:令和6年分の源泉徴収票・確定申告書等<<</li>
 令和6年度入室申請:令和5年分の源泉徴収票・確定申告書等<<</li>

必須の提出書類について不明な点等ありましたら吹田市役所 放課後子ども育成室(電話: 06-6384-1599)までお問合せください。

- (2)同一世帯のきょうだいで同時に申請する場合でも、児童ごとに申請を行ってください。I回の申請で複数の児童の申請を行うことはできません。
- (3) 原則として、入室希望日時点の状況を回答してください。
- 2 申請の手順について
- (1) 吹田市ホームページのトップページの「ページ番号検索」において、「1035681」で検索してください(「留守家庭児童育成室の『入室』に関するお手続(電子申請)」のページに移動します)。

| 片山公園                            |        |          |      |
|---------------------------------|--------|----------|------|
| > Instagramで投稿しよう!#suitablecity |        |          |      |
|                                 |        |          |      |
| サイトダ                            | 9検索    | ページ番号検索  | ?    |
| 1035681                         |        | •        |      |
|                                 |        |          | 表示 Q |
| Ξ                               | Q      |          |      |
| ×_1-                            | C 11 9 | 初月相目目前年以 |      |

(2)入室を希望される年度の「入室案内」をお読みの上、<u>該当年度の「入室申請フォーム」を</u> クリックしてください。

入室案内

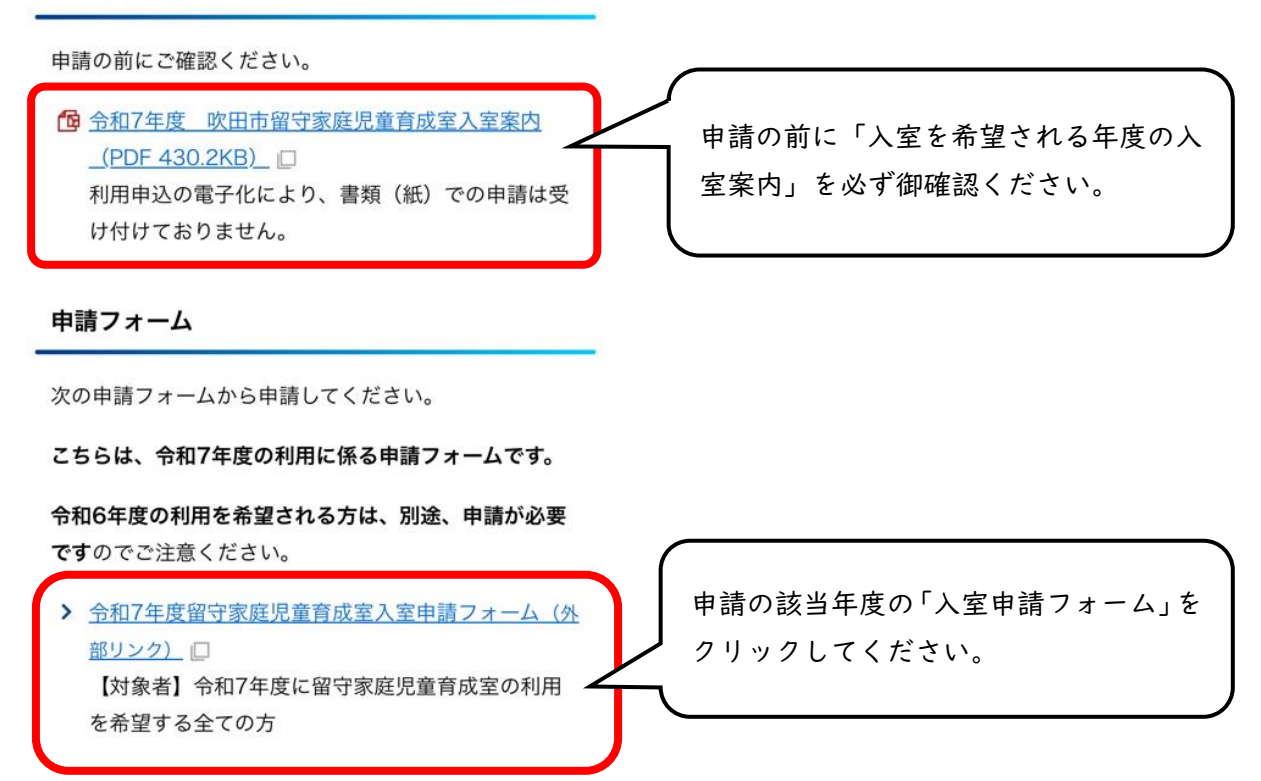

(3)【このまますぐに申請する】・【ログインして申請】のいずれかで申請してください。
申請方法の違いについては下記のとおりですが、回答を一時保存できる期間が 30 日と長く
なっていますので、【ログインして申請】を推奨いたします。
なお、どちらの方法で申請して
いただいても入室選考に影響ございません。

【申請方法の違いについて】

| 由建士注          | 回答の一時保存 | 一時保存した申請を                       | 申請履歴 |
|---------------|---------|---------------------------------|------|
| 甲胡刀広          | 可能期間    | 再開できる端末                         | の確認  |
| 【このまますぐに申請する】 | 24 時間   | 最初に回答した端末<br>(同じブラウザに限ります)      | ×    |
| 【ログインして申請】    | 30 日    | 最初に回答した端末と別の端末<br>でも回答の復元が可能です。 | 0    |

| このフォームは、株式会社トラストバンクが提<br>供する電子申請サービス「LoGoフォーム」へ<br>ログインをして申請することができます。<br>ご希望の申請方法を選び、次の画面に進んでく<br>ださい。                                       |                                                                                  |
|----------------------------------------------------------------------------------------------------|----------------------------------------------------------------------------------|
| <b>このまますぐに申請する</b><br>ゲストとして申請を進めます。<br>※メールアドレス認証が必要な場合があります。<br>✔ 申請へ進む                                                                     | 【このまますぐに申請する】<br>⇒6ページへ                                                          |
| <b>ログインして申請</b><br>ログインまたはアカウント登録をして申請<br>を進めます。                                                                                              | 【ログインして申請】<br>⇒4ページへ                                                             |
| <ul> <li>アカウント登録でマイページをご利用できます。</li> <li>●自分の申請履歴を確認できます。</li> <li>●氏名や住所などの登録内容を利用して、申請フォームへ自動入力できます。</li> <li>●電子文書の確認や支払いが必要な申請</li> </ul> | ①きょうだいの申請をされる場合、<br>アカウントの作成は世帯につき   つ<br>のみで問題ありませんが、入室申請<br>はきょうだいそれぞれ行ってください。 |
| by¢bhbgt.<br>Elogo7t−L                                                                                                    | ②保育所等の申請の際に、すでに<br>LoGo フォームのアカウントを作成<br>している場合は、そちらのアカウン                        |
| <ul> <li>→ ログイン</li> <li>▲+ 新規アカウント登録</li> </ul>                                                                                              | トからログインして申請することが<br>できます。                                                        |

①「新規アカウント登録」を選択すると、メールアドレスを入力する項目が表示されるので、メ ールアドレスを入力し、「アカウント登録用のメールを送信」を押してください。なお、メールア ドレスは、no-reply@logoform.jp が受信可能なアドレスを入力してください。

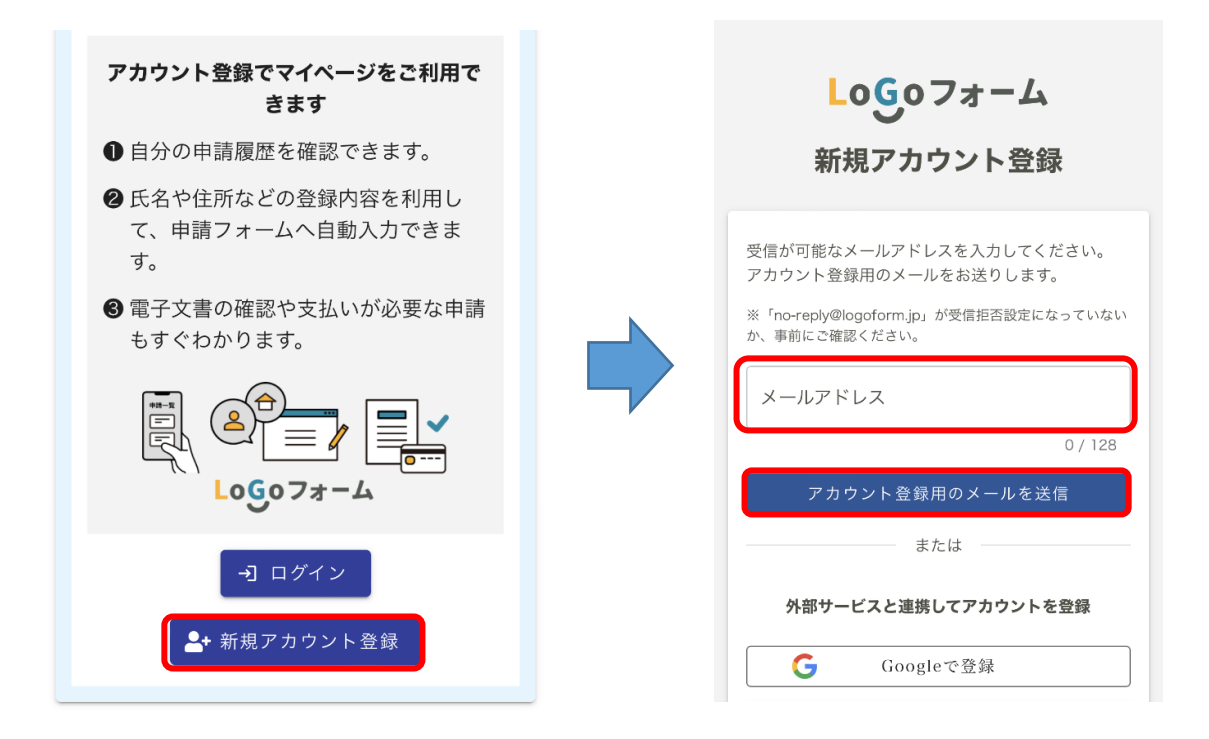

②「アカウント登録用のメールを送信しました」と表示されるので、登録したメールアドレスに「[LoGo フォーム]アカウント登録のご案内」のメールが届いていることを確認し、受信メールのURL をクリックしてください。

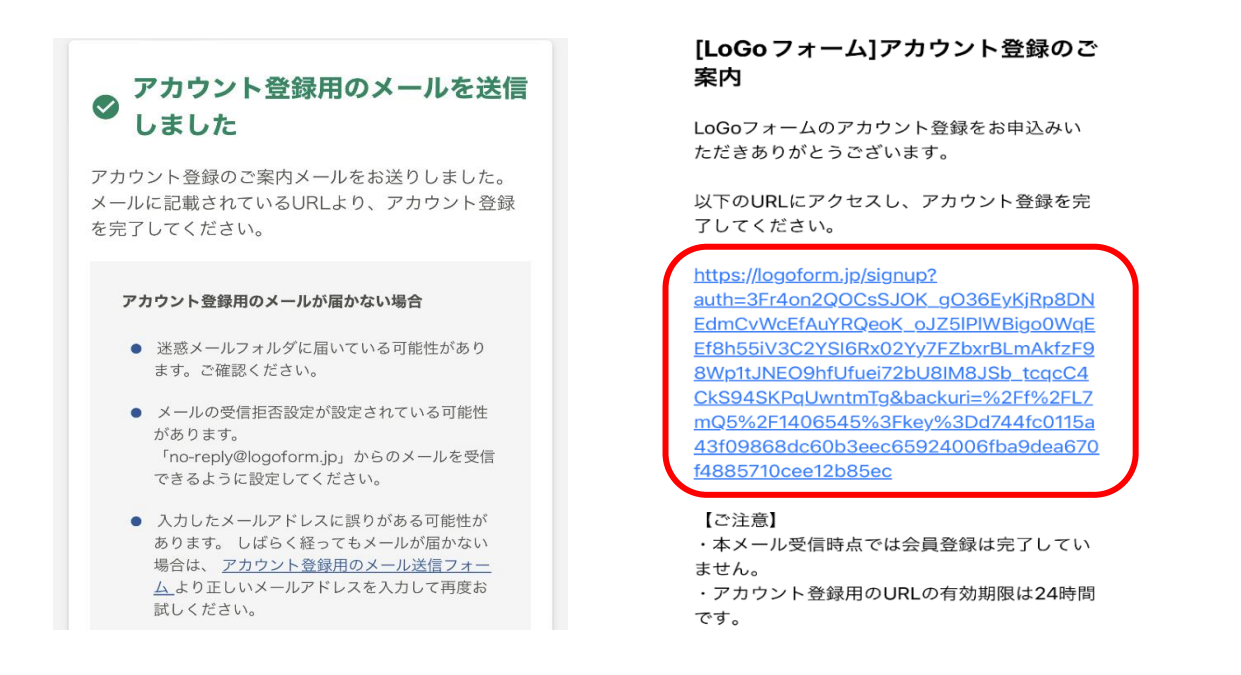

③URLをクリックすると「新規アカウント登録」画面に遷移しますので、内容に沿って入力をお願いします→全て入力できたら「確認」ボタンを押してください。 (※下図スクリーンショットは一部抜粋のものになります。)

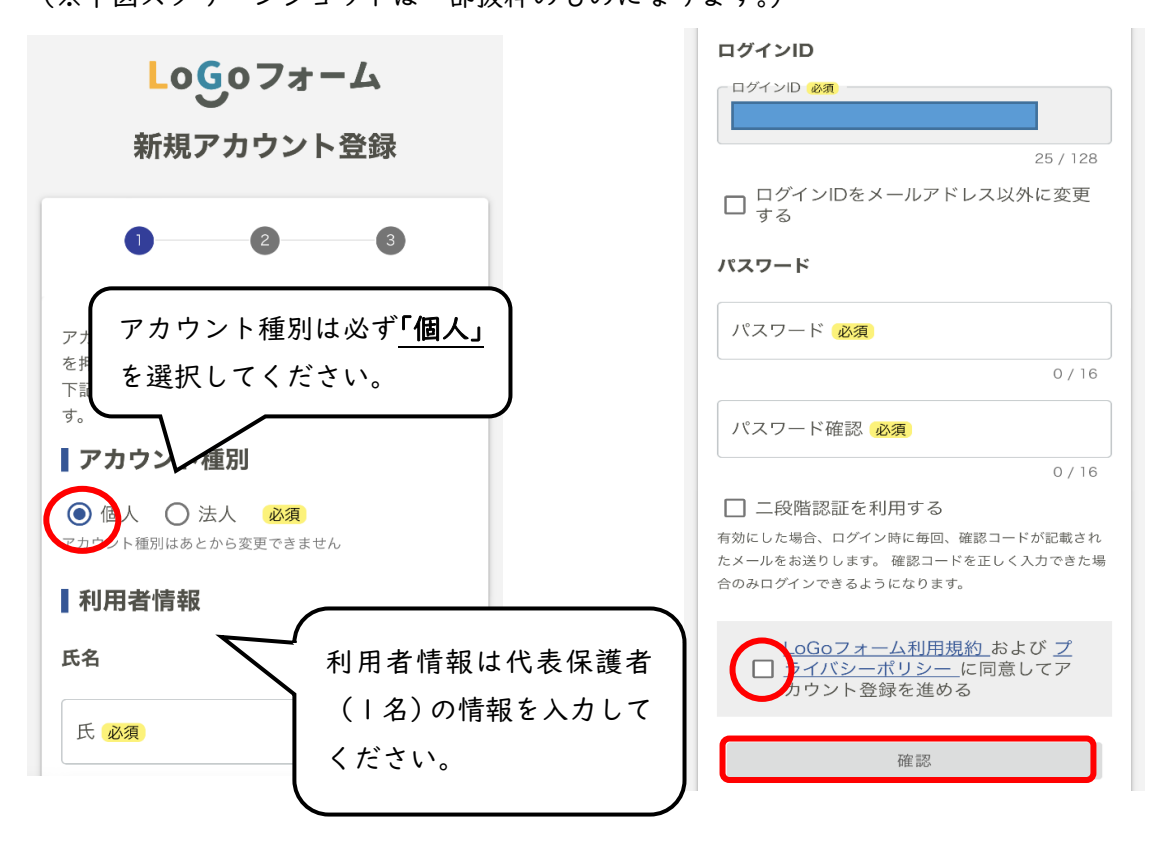

④「[LoGo フォーム]アカウント登録完了のお知らせ」というメールが届いたらアカウント登録完 了です。

⑤入室申請を希望される年度の「入室申請フォーム」へ戻り、「ログイン」から入室申請を開始してください。

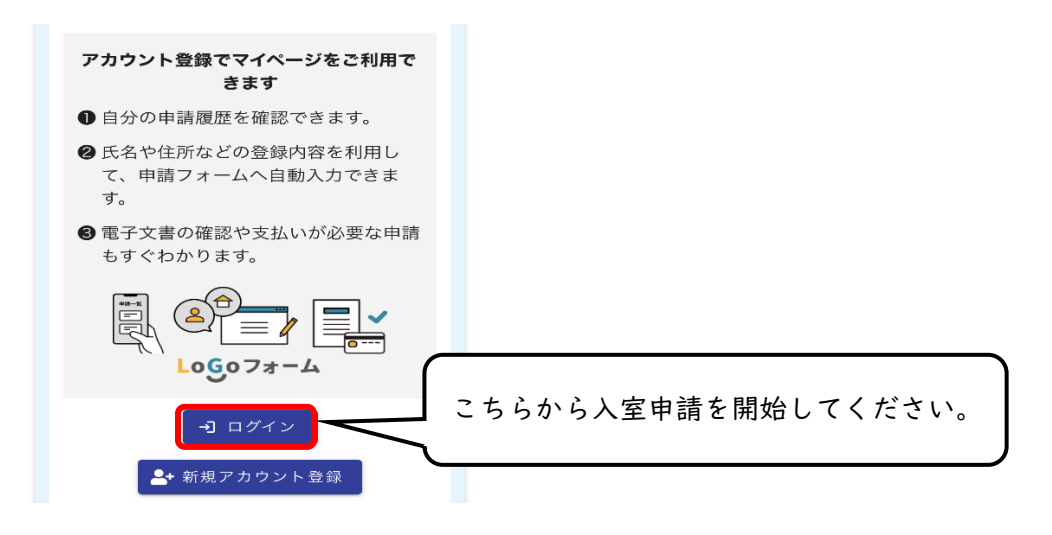

⇒6ページ(4)へ

【このまますぐに申請する】 の場合

メールアドレスの認証画面が表示されますので、メールアドレスを入力し、「送信」ボタンを押 してください。登録したメールアドレス宛にメールが届きますのでメールを確認し、メール本文 に記載されている URL をクリックしてください (迷惑メール設定をしている場合は設定を解除し ておいてください)。

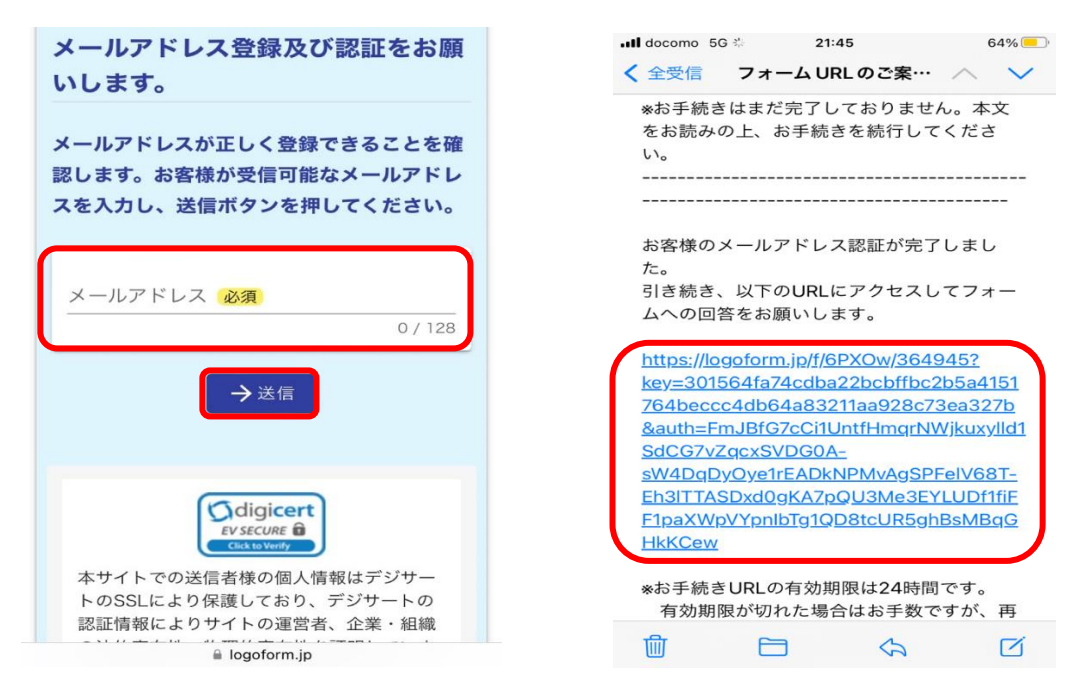

(4)入室申請フォームの申請画面に移動しますので、順番に回答してください。「必須」と書いている設問については回答しないと次のページに進めません。

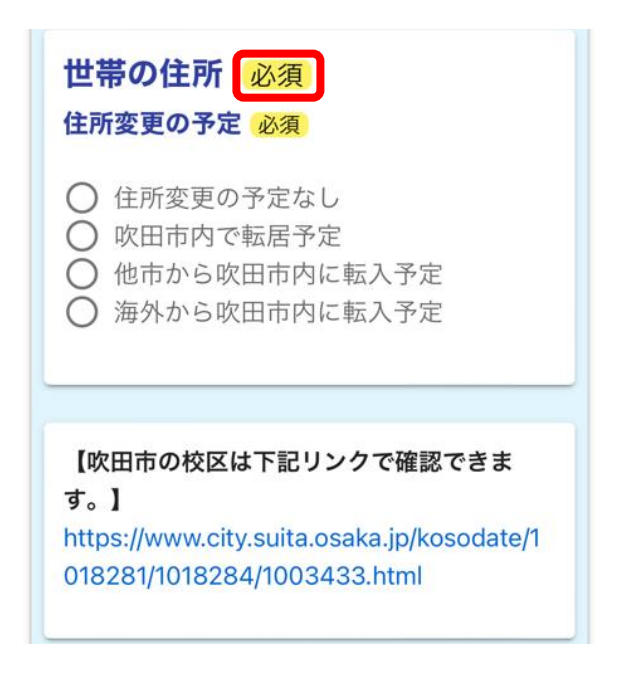

(5)次のページに進む前に「入力内容を一時保存する」ボタンを押してから進んでください。 入力を中断しても、途中から再開することが可能です(アカウント登録しない場合の一時保 存可能な時間は 24 時間以内で、同端末の同ブラウザに限ります。)

| <sup>番地</sup> <mark>必須</mark><br>泉町1丁目3番40号            |
|--------------------------------------------------------|
| 10 / 64                                                |
| マンション・部屋番号                                             |
| 0 / 64                                                 |
| <mark>次のページへ進む前に必ず一時保存をしてく</mark><br><mark>ださい。</mark> |
| →次の画面へ進む 入力内容を一時保存する                                   |

(6)前のページに戻る場合は「1つ前の画面に戻る」ボタンを押してください。

ブラウザ上の戻るボタンを押すと今まで入力した内容が消えてしまいますので、絶対に押さ ないでください。

| 【児童】備考欄<br>児童について特記事項があれば入力してく<br>ださい。    |
|-------------------------------------------|
| 0 / 300                                   |
| <mark>次のページへ進む前に必ず一時保存をしてく</mark><br>ださい。 |
| ←1つ前の画面に戻る                                |
| → 次の画面へ進む                                 |
| 入力内容を一時保存する                               |

(7)提出が必要な書類のデータを添付してください。

必須の提出書類の添付がない場合、確認画面に進めませんので、勤務(内定)証明書等の添 付書類は事前にお手元に御準備の上、申請してください。

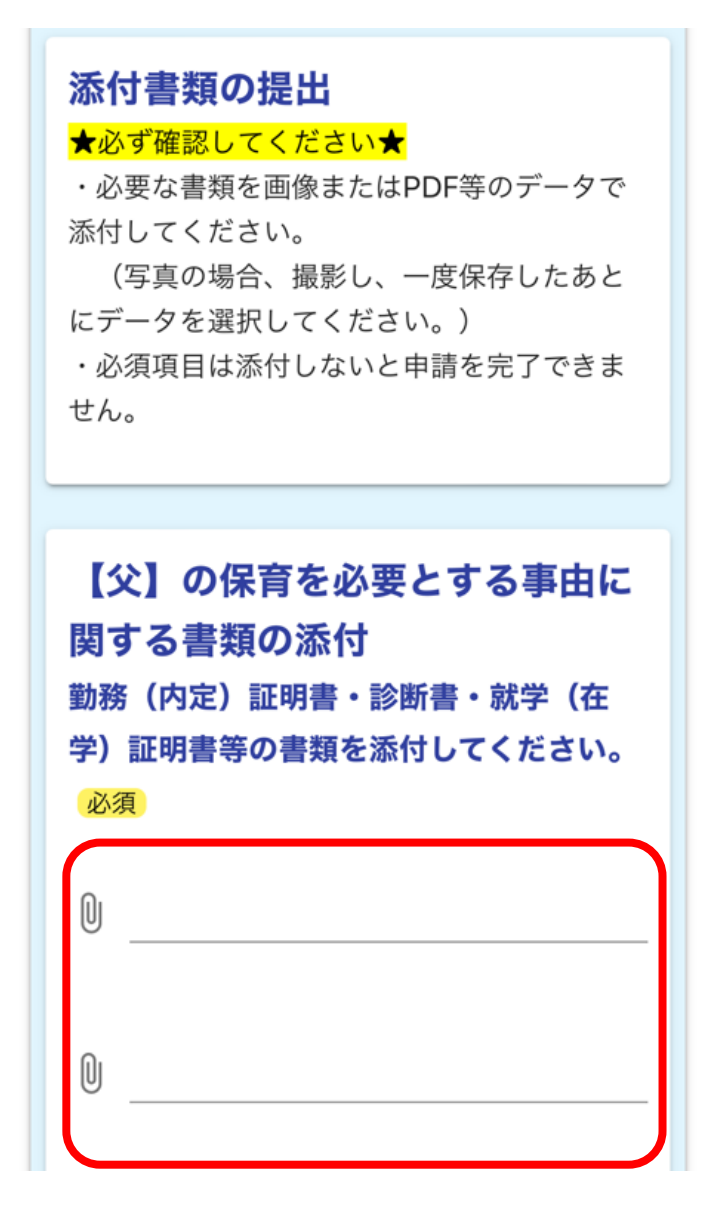

(8)「送信」ボタンを押すと申請が完了します。申請完了後、登録したメールアドレス宛にメー ルが送付されます。メールに記載されている受付番号が必要になる場合がありますので、送 信完了メールについては必ず保存しておいてください。 3 LoGo フォームアカウントを作成した場合にできること

(1)一時保存していた回答を再開する場合

①申請フォームにアクセスしていただき、ページ下部の「ログイン」をクリックしてください。

| アカウント登録でマイページをご利用で<br>きます            |            |
|--------------------------------------|------------|
| ● 自分の申請履歴を確認できます。                    |            |
| ❷ 氏名や住所などの登録内容を利用して、申請フォームへ自動入力できます。 |            |
| ③電子文書の確認や支払いが必要な申請<br>もすぐわかります。      |            |
|                                      |            |
| コ ログイン こちら ・ 新規アカウント登録               | を選択してください。 |

②メールアドレスまたはログイン ID とパスワードを入力し、LoGo フォームにログインしてく ださい。ログイン後の画面で「途中から選択」を選択すると入力を再開することができます。

|                           | 🕑 入力フォーム                      |
|---------------------------|-------------------------------|
| ログイン                      |                               |
|                           | <br>下記のフォームにご入力をお願いします。       |
| - メールアドレスまたはログインID ――――   | 続きから再開                        |
| ●●●●●●●@gmail.com         | 前回、途中まで入力した内容があります。           |
| 18 / 128                  | 途中から再開しますか?                   |
| - //2/9-F-<br>00000000000 | ✔ 途中から再開する                    |
| 11/16                     | <br>★ 再開せず最初から入力し直す           |
| ログイン                      | NICOVIXX                      |
| <u>パスワードをお忘れの方</u>        | このフォームは、令和6年度の入室申請フォ<br>ームです。 |

(2)申請履歴を確認する場合
①LoGo フォームのホームページ (<u>https://info.logoform.jp</u> または右記 QR コード) にアクセスしてください。

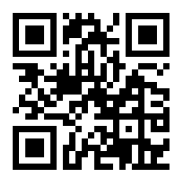

②右上の「マイページへ」を選択し、メールアドレスまたはログイン ID とパスワードを入力 し、LoGo フォームにログインしてください。

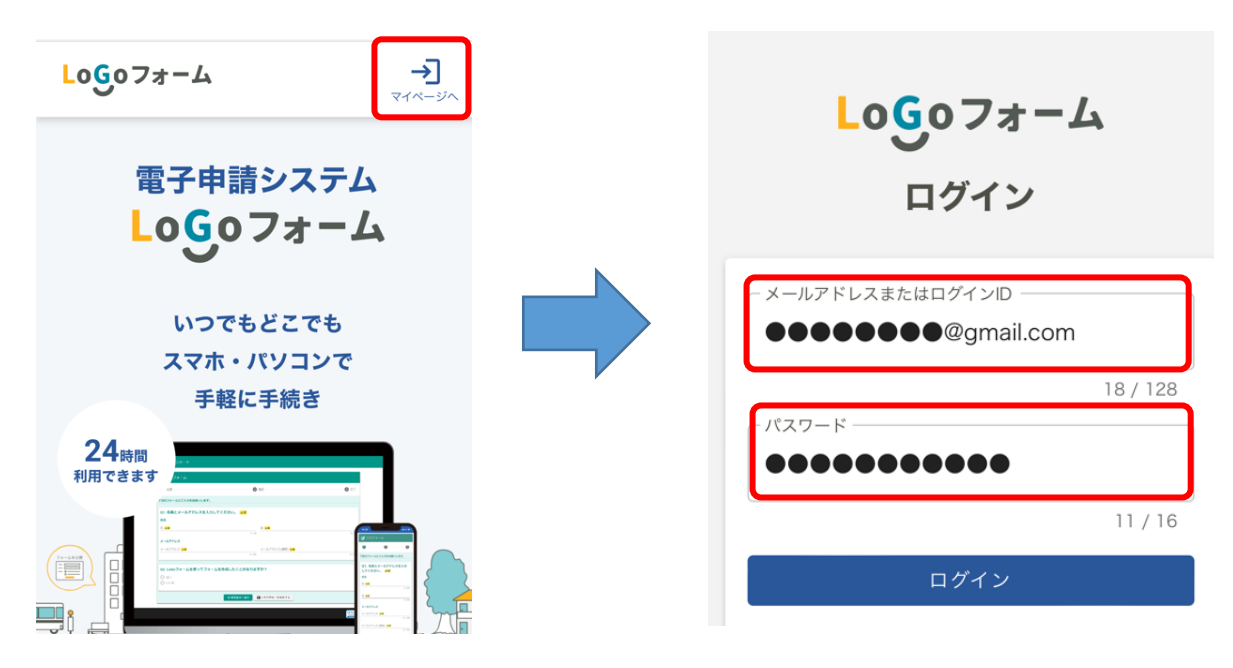

③ログイン完了後の画面で、申請履歴を確認できます。④また、左上の「メニュー」から一時保存中の申請を再開することができます。

| ≡<br>×=ュ-                                                        | 吹田テストさんのマイページ                      |
|------------------------------------------------------------------|------------------------------------|
| ▶ 申請一覧                                                           | 前回ログイン : 2024/05/30 09:22          |
| Q 申請を検索                                                          | 大下吹田市                              |
| <ul> <li>」対応が必要な申請のみ表示</li> <li>11件</li> <li>申請日の新しい順</li> </ul> |                                    |
| 【 <b>令和●年度】留守家庭児童育成室入室許可申請</b><br>大阪府吹田市                         | □                                  |
| 受付番号: TU00004619<br>申請日時: 2024/07/30 09:30 詳細 >                  | ー時保存中の申請を再開する場合は、<br>こちらを選択してください。 |